## Installing FlashPro Software

FlashPro software supports all FlashPro programmers, i.e. FlashPro5, FlashPro4, FlashPro 3x, FlashPro3, FlashPro Lite, FlashPro and the Low Cost Programming Stick (LCPS).

**Note:** Libero SoC v11.3 and FlashPro v11.3 are the MINIMUM versions required for FlashPro5 on Windows

Libero IDE v8.6 SP1 and FlashPro 8.6 SP1 are the MINIMUM versions required for FlashPro4.

FlashPro software is included as part of the Microsemi Libero SoC and automatically placed in the installation folder: c:\Microsemi\Libero\_<version>. You can also download a standalone version of FlashPro from the Microsemi website. For both installation options, follow the FlashPro InstallShield Wizard instructions.

To install the FlashPro software:

1. Install from the Libero SoC DVD, or download either Libero SoC or FlashPro software from

http://www.microsemi.com/products/fpga-soc/design-resources.

2. If you have FlashPro5, FlashPro4, FlashPro3x, FlashPro3, LCPS or FlashPro programmer connected to the USB port of your PC, disconnect it now.

3. Libero SoC installation and stand-alone FlashPro installation vary slightly. When the InstallShield

Wizard starts, click Yes to accept the license agreement, and follow the wizard.

4. Click Next to install Libero SoC or FlashPro software to the default destination folder. To install to a different folder, click Browse and select another folder.

5. Click Next to complete your installation.

6. Click OK. Software setup is complete.

To install the FlashPro hardware USB driver after you install software, see "Installing USB Drivers for the

FlashPro5/4/3x/3 and Low Cost Programming Stick (LCPS) for IGLOO, ProASIC3 and Fusion Device

Programmers" on page 5.